# 期货互联网开户云系统我的基本资料业务

# app 端操作手册

#### 1.1登录期货互联网开户云 app

1、打开开户云 app,登录以后会出现如图 1 所示的页面,直接在输入框输入期 货公司编号 0038 进行业务办理

| 选择期货公司                | 关闭 |
|-----------------------|----|
| 方式一: 请输入期货公司的编码,并继续开户 |    |
| 请输入期货公司编号             |    |
| 方式二:使用二维码扫描进行开户       |    |
|                       |    |
|                       |    |
| 点击上面图标进行二维码扫描         |    |
| 业务办理                  |    |
|                       |    |
|                       |    |
|                       |    |

图 1 期货开户云 app 输入期货公司编号页

2、点击我的基本资料

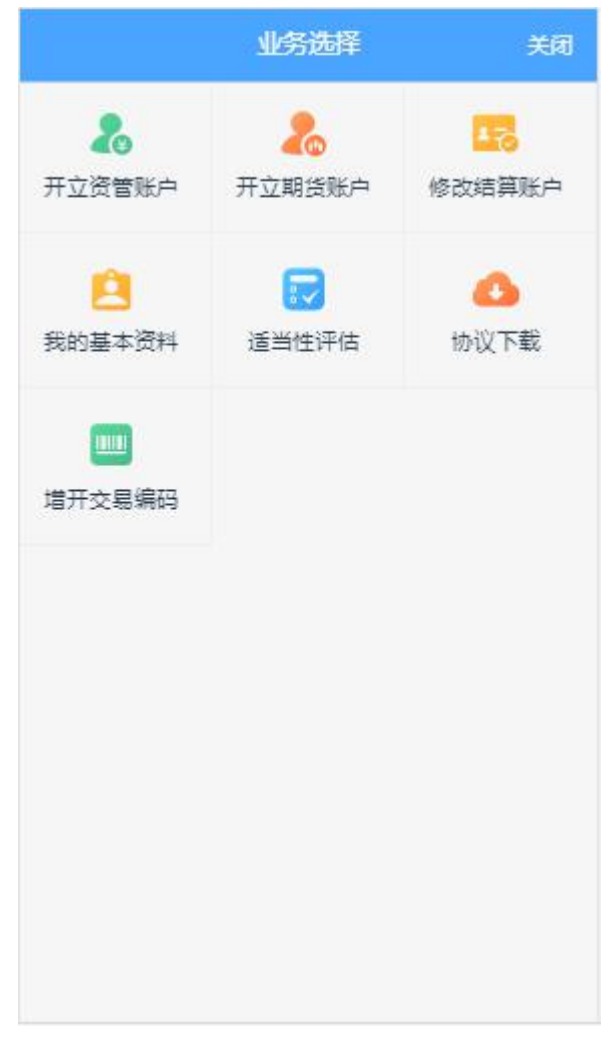

图 2 期货开户云 app 业务选择页面

3、输入身份证号、选择账户类型为期货经纪、图形验证码、手机验证码进入

| <            | 登录                        | 关闭           |
|--------------|---------------------------|--------------|
| 濟输入身(        | 新正                        |              |
| 请选择账户        | し、美型                      |              |
| 清榆入图7        | 移验证码                      | AZRIL        |
| 请输入验证        | EB                        | 短篇的证明        |
|              | 马上登家                      | ŧ            |
| 温馨提示         | Ŕ                         |              |
| 1、网上升        | 开户服务时间:周一至周               | 蜀五、周六 01:23- |
| 23:58 .      |                           |              |
| 2、网上升        | 千戶暫仅限年満18周岁<br>共存常日日一小自八公 | 7、具有有效期内的    |
| 中平人民<br>户申请。 | 大和国居氏—代方(の)               | E的中国大陆小人号    |
|              | 请准备好                      |              |
| =            | 3 =                       | 1            |
| 二代身          | 份证 银行卡                    | Wi-Fi+2/3/4G |
| 版本信息         | t                         |              |

图 3 期货开户云 app 登录页面

#### 1.2基本资料

进入到"基本资料"页面,包括身份信息、联系电话、其他信息,所有信息都 是自动获取且不可修改的。点击身份信息/联系电话/其他信息后面的"编辑图标" 进入身份上传页面,基本资料的页面如4所示。

|          | 基本信息资料               | 关闭        |
|----------|----------------------|-----------|
| 姓名       |                      | ¥         |
| 身份证号     | 3310                 | 7038      |
| 身份证地址    | 上海市浦东新区              | 华鹏路300号   |
| 身份证有效期   |                      |           |
| 2020     | 0-03-18 - 2040-03-18 |           |
| 联系电话 (修动 | 收联系电话)               | 0         |
| 联系电话     |                      | 155: 995  |
| 联系手机     | 3                    | 1552: 995 |
| 其他信息(修动  | 收联系地址、邮编、学历等信息)      | 0         |
| 联系地址省    |                      | 上海市       |
| 联系地址市    |                      | 浦东新区      |
| 联系地址     | 上海市浦东新区              | [华鹏路300号  |
| 邮政编码     |                      | 518000    |
| 电子邮箱     |                      | 请填写       |
| 学历       |                      | 硕士及以上     |
| 职业 信     | 信息技术、工程技术、农业技术、      | 卫生专业技;    |
| 客户经理名称   |                      | 张三        |
| 居间人名称    |                      | 李四        |

图 4 基本资料界面

#### 1.3 上传照片

进入到上传照片页面,页面图片会根据客户开户时上传的照片进行回显,也可以重新上传,如图 5 所示。如客户办理身份证有效期修改,则需重新上传证件照及签名照。

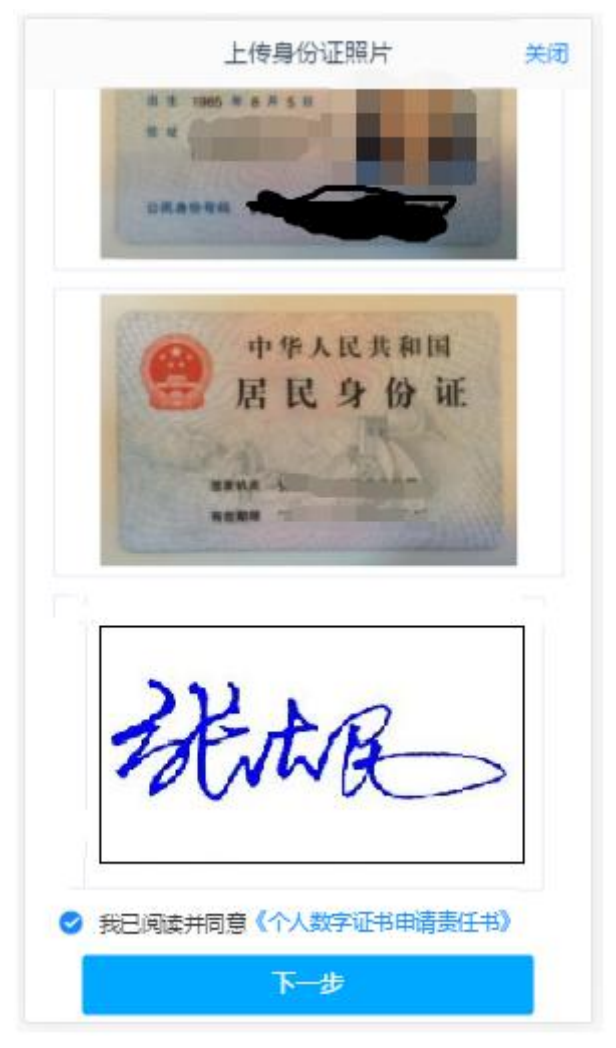

图 5 期货开户云 app 上传身份证界面

所有照片都上传成功以后,请阅读"数字证书安全责任书",阅读完成并同 意后点击"下一步"进入到"资料修改(身份证有效期修改/联系电话修改/其他 信息修改)"页面。

## 1.4资料修改

#### 1.4.1 身份证有效期修改

进入身份证有效期修改页面,如图 6 所示, "\*"为必填项,姓名和身份证 号不允许修改,修改证件有效期,也可已勾选"长期",默认为 2099-12-31,若 之前就是 2099-12-31, "长期"会自动勾选。点击"下一步",进入协议签署页面。

| <     | 著                         | 基本值 | 息资料        | 关闭           |
|-------|---------------------------|-----|------------|--------------|
| 姓名    |                           |     |            | 测试0033       |
| 身份证   | <del>.</del> <del>.</del> |     | 410101     | 199508130033 |
| *身份证法 | 有效期                       |     |            |              |
|       | 2015-01-01                | 0   | 2025-12-31 | 长期           |
|       |                           | ኾ   | 一步         |              |
| -     |                           |     |            |              |
|       |                           |     |            |              |
|       |                           |     |            |              |
|       |                           |     |            |              |
|       |                           |     |            |              |
|       |                           |     |            |              |
|       |                           |     |            |              |
|       |                           |     |            |              |
|       |                           |     |            |              |

图 6 身份证有效期修改

#### 1.4.2 联系电话修改

进入联系电话修改页面,如图所示,"\*"为必填项,联系电话可以是手机, 也可以是座机,手机需要短信验证码,座机不需要短息验证码,页面也有相应的 提示信息。但联系电话格式一定要正确。如图 7

填写完信息之后,点击"下一步",进入到协议签署页面。

| <      | 基本信息资料      | 关闭         |
|--------|-------------|------------|
| • 联系电话 |             | 请输入联系电话    |
| 验证码    | 请输入验证码      | 2747393259 |
| 手机号票   | 要获取验证码,座机号和 | 下需要获取验证码   |
|        | 下一步         |            |
|        |             | a.         |
|        |             |            |
|        |             |            |
|        |             |            |
|        |             |            |
|        |             |            |
|        |             |            |
|        |             |            |
|        |             |            |
|        |             |            |

图7联系电话修改

## 1.4.3 其他信息修改

进入其他信息修改页面,如图 8 所示, "\*"为必填项,所有信息修改后, 且正确,点击下一步,会对输入信息进行验证,输入无误,进入协议签署页面。 输入错误,会提示相对的错误信息。

|         | 中国联通 <b>".川</b> 奈 <sup>97</sup> <sub>B/s</sub> | N O 🎗 🗩 1:29 |
|---------|------------------------------------------------|--------------|
| <       | 基本信息资料                                         | 关闭           |
| * 联系地址省 |                                                | 上海市          |
| * 联系地址市 |                                                | 浦东新区         |
| * 联系地址  | 上海市泳                                           | 甫东新区华鹏路300号  |
| * 邮政编码  |                                                | 518000       |
| 电子邮箱    |                                                | 请填写          |
| * 学历    |                                                | 大学专科         |
| * 职业    |                                                | 经济、金融业务人员    |
| 客户经理名称  | Ĩ                                              | 张三           |
| 居间人名称   |                                                | 王五           |

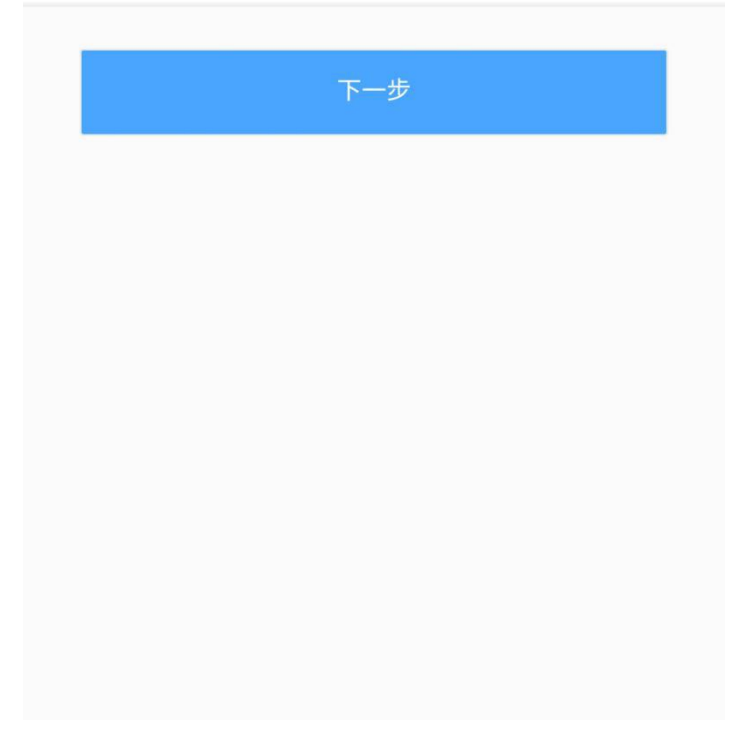

# 1.5签署协议

签署协议界面如图9所示。

| 签署协议                 | 关闭 |
|----------------------|----|
| 请阅读相关协议              |    |
| 《合同内容变更申请书》          | >  |
| 《个人数字责任证书》           | >  |
| 我已阅读并同意以上所有协议和业务规则内容 |    |
| 签写协议                 |    |
| 请输入数字证书密码            |    |
| 请输入6-8位数字证书密码        |    |
| 重新申请 确认              |    |

图 9 签署协议

若协议全部签署后,勾选我已阅读以上所有协议规则内容,点击"下一步"进入 到申请提交页面。

## 1.6申请提交

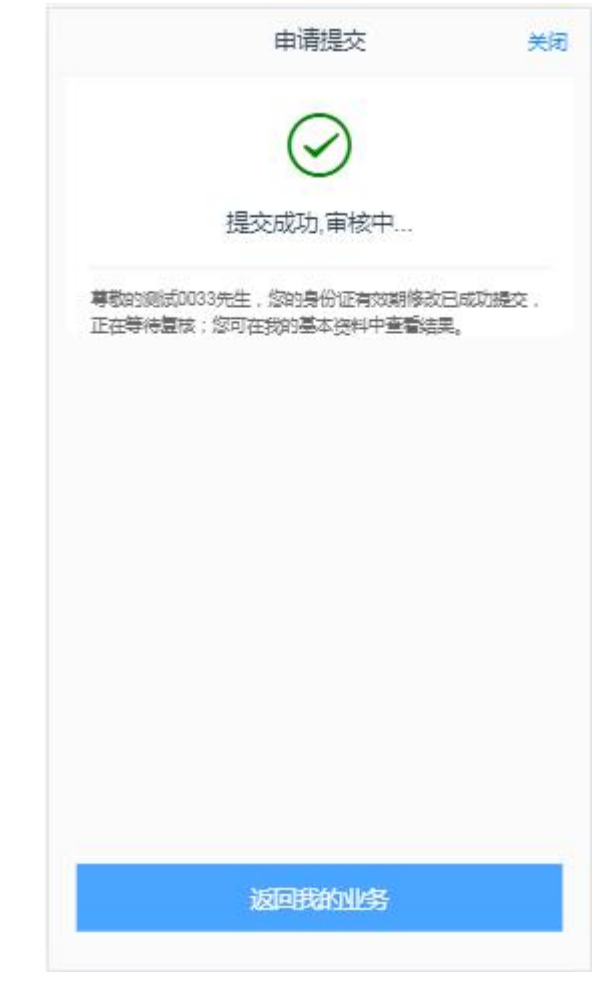

图 10 我的基本资料申请提交

经过以上这些步骤,用户就修改资料成功了。

如客户更换设备缺失数字证书,则需进入下述环节:

# 2.1视频认证

视频认证界面如图 12 所示。

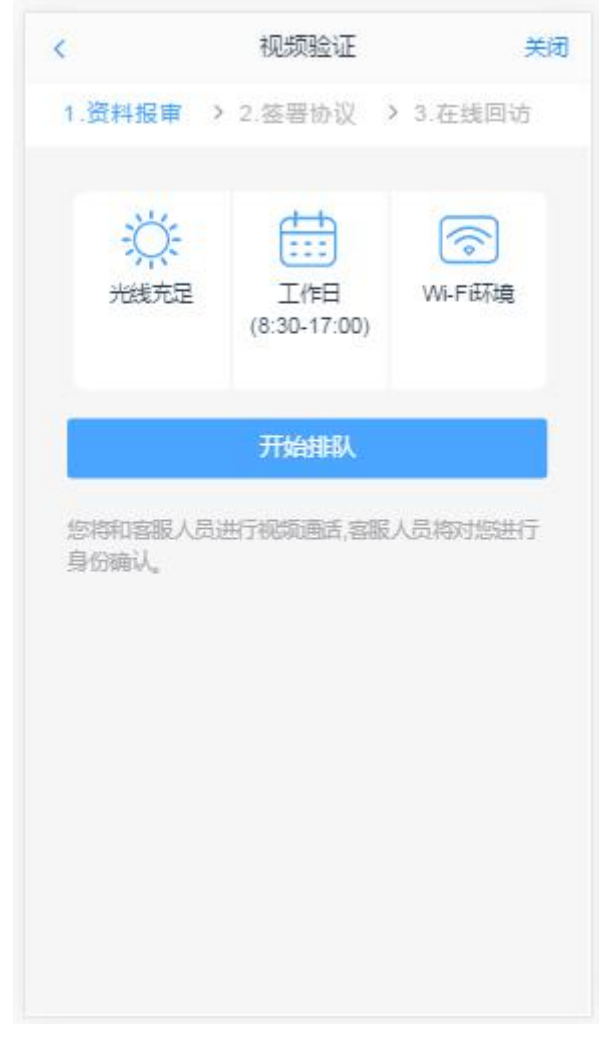

图 12 视频认证

客户点击"开始视频通话",会出现一个排队页面,此页面显示的人数是当前营业部所有用户的数量,包括本人。视频排队界面如图 13 所示。

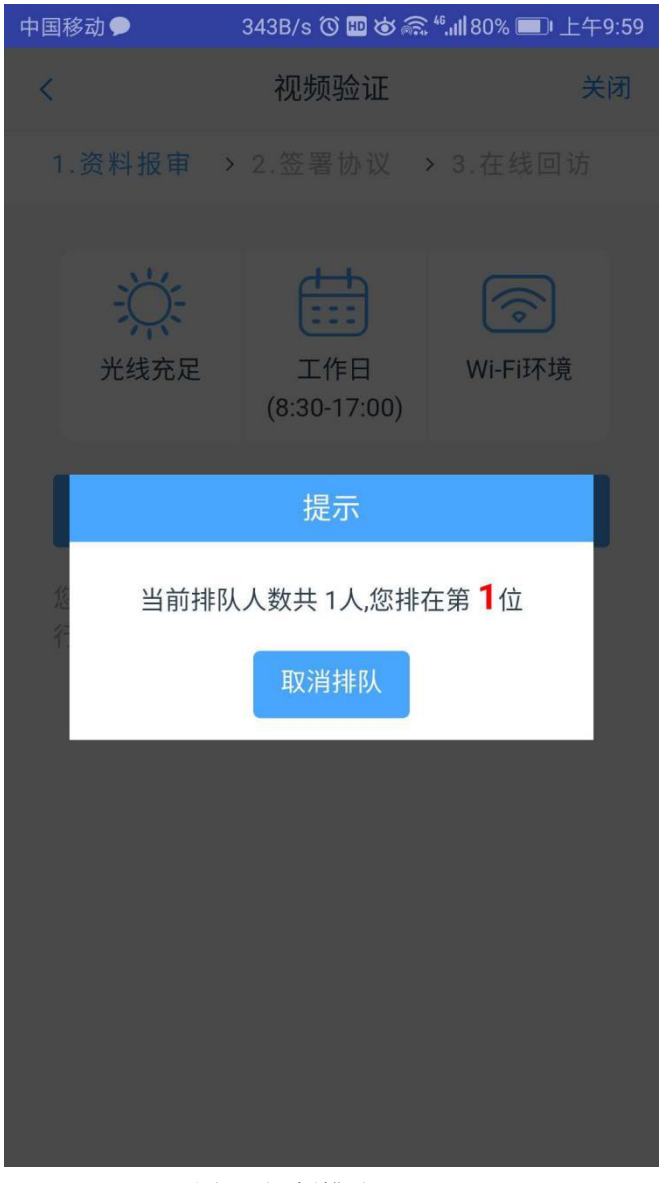

图 13 视频排队

视频审核通过以后,客户点击"下一步"进入到安装数字证书。

#### 2.2 安装数字证书

数字证书是唯一识别客户的凭证,安装的证书需要输入密码,安装成功后, 自动保存到本地。

说明:建议客户在开户云进行业务操作时使用同一设备操作,更换设备需要 重新安装数字证书。

此处设置的密码务必记住,在之后的流程中会用到验证证书的密码。否则, 需重新视频验证、安装证书才可通过。安装证书过程如图14

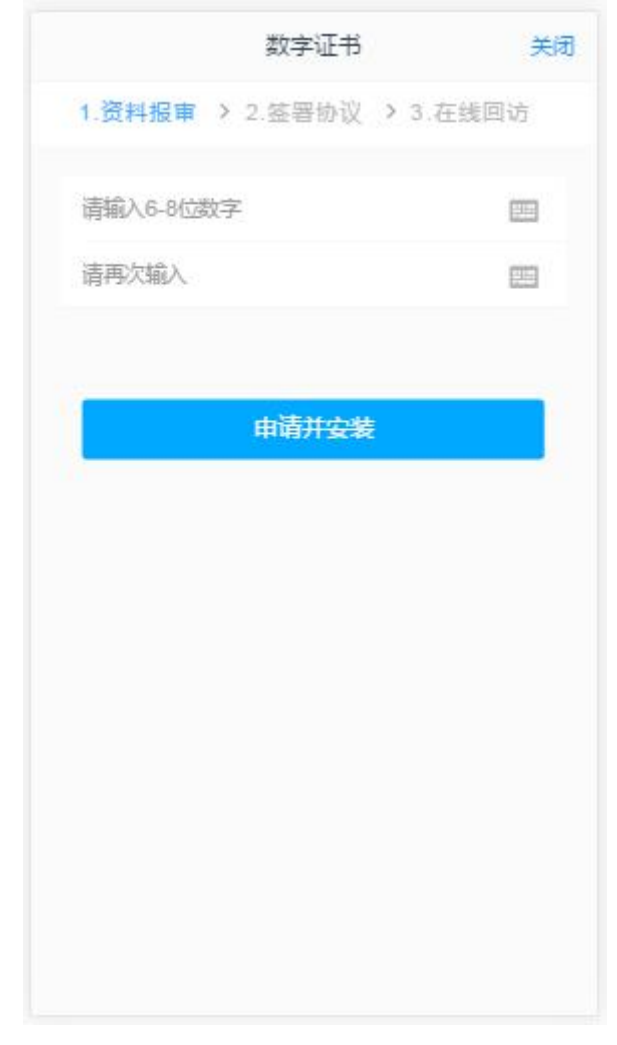

图 14 设置数字证书密码

数字证书安装成功后,点击"下一步",进入签署协议步骤。